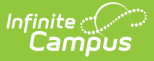

### **Special Education Summary (Delaware)**

\_\_\_\_\_ Last Modified on 08/22/2025 9:00 am CDT

Summary Overview | State Reporting | Print | Special Ed Summary Tool Rights

Tool Search: Special Education Summary

The Special Education Summary tool allows users to view student Special Ed data without having tool rights access to their Plans/Evaluations. Users can enter some data for State Reporting purposes.

This tool consists of several sections: Summary Overview, State Reporting, and SPED Flags.

Information entered into this tool syncs to the state when saved.

See the core <u>SPED State Reporting</u> article for information on necessary tool rights, SPED Flags functionality, and guidance on adding SPED State Reporting or Setting records.

| Special Education<br>Yusuf M<br>DOB:               | Summary☆<br>1 	█: student #: Staff #: 7        | Student Information                               | > Special Ed > Specia    | Related Tools |
|----------------------------------------------------|------------------------------------------------|---------------------------------------------------|--------------------------|---------------|
| SPED Flag Example                                  |                                                |                                                   |                          |               |
| Summary Overview                                   |                                                |                                                   |                          |               |
| Plan Information                                   |                                                |                                                   |                          |               |
| Plan to View DE Secondary IEP 10/23/2024 - 10/2    | 22/2 • Select                                  |                                                   |                          |               |
| Initial IEP Date<br>10/23/2024                     | IEP Type<br>Annual IEP                         | Annual IEP Meeting Date                           |                          |               |
| IEP/ISP Initiation Date<br>10/23/2024              | IEP/ISP End Date<br>10/22/2025                 | IEP Amendment Date                                |                          |               |
| Transfer IEP Date                                  | Diploma                                        | Transfer of Rights Date                           |                          |               |
| State Test Accommodations or Alternate A           | ssessments                                     |                                                   |                          | - 1           |
| Evaluation Information                             |                                                |                                                   |                          |               |
| Evaluation to View                                 |                                                |                                                   |                          |               |
| DE Evaluation 07/31/2024 (Unlocker                 | d) 🔻 Select                                    |                                                   |                          |               |
| Eligibility<br>Eligible (Meets)                    | Last Evaluation Summary Report Date 07/31/2024 | Initial Evaluation Summary Report Date 07/31/2024 |                          |               |
| Primary Disability<br>Autism                       | Start Date<br>07/31/2024                       | Secondary Disability                              | Start Date<br>07/31/2024 |               |
| Most Recent Related Services Evaluation<br>Date(s) | Related Service Code(s)                        |                                                   |                          |               |
|                                                    |                                                |                                                   |                          |               |

Special Education Summary Tool - Plan and Evaluation Information Read-Only Sections

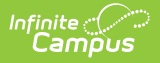

### **Summary Overview**

Plan Information Fields | Evaluation Information Fields

Select which Plan or Evaluation to view a summary from the **Plan to View** or **Evaluation to View** dropdowns. Click the **Select** button to confirm selection.

This section is read-only. The information displayed in the Plan and Evaluation Information section is pulled from the student's Plan and Evaluation.

### **Plan Information Fields**

The following table lists all the fields in the Plan Information section and from where that field pulls data. The following plan types can be pulled in:

- Elementary Individual Education Plan
- Preschool Individual Education Plan
- Secondary Individual Education Plan
- Preschool Individual Education Plan

| Field                      | Description                                                                                 | Location                                                                                                    |
|----------------------------|---------------------------------------------------------------------------------------------|----------------------------------------------------------------------------------------------------|
| Plan                       | The name of the plan.                                                                       | Special Ed Documents tool > Plan<br>Name                                                                                                   |
| Initial IEP Date           | The first day of the student's first plan.                                                  | Plan Header > IEP Initiation Date<br>when Initial IEP or Initial IEP/Initial<br>Eligibility Determination is<br>selected as the Plan Type. |
| ІЕР Туре                   | The type of plan.                                                                           | Plan Header > Plan Type                                                                                                    |
| Annual IEP<br>Meeting Date | The day of the meeting.                                                                     | Plan Header > Meeting Date                                                                                                    |
| IEP/ISP<br>Initiation Date | The first day of the plan.                                                                  | Plan Header > IEP Initiation Date                                                                                                    |
| IEP/ISP End<br>Date        | The last day of the plan.                                                                   | Plan Header > IEP End Date                                                                                                    |
| IEP Amendment<br>Date      | The day the plan was amended.                                                               | Review Amendment > Amendment<br>Start Date                                                                                                 |
| Transfer IEP<br>Date       | The temporary placement date.                                                               | Plan Header > Temporary<br>Placement Date                                                                                                  |
| Diploma                    | The type of diploma the student receives or will receive after completing their coursework. | Secondary IEP > Post-High School<br>Goals > The student plans to exit<br>school with                                                       |

| Field                      | Description                                                                    | Location                                                                                            |
|----------------------------|--------------------------------------------------------------------------------|----------------------------------------------------------------------------------------------------|
| Transfer of<br>Rights Date | The day the student turned 18 and<br>their rights were transferred to<br>them. | Secondary IEP > Educational<br>Representative After Attainment of<br>Age 18 > Date of Certification |

### **Evaluation Information Fields**

The following table lists all the fields in the Evaluation Information section and from where that field pulls data. See the <u>Delaware Evaluation</u> article for additional information.

| Field                                        | Description                                                 | Location                                                                                           |
|----------------------------------------------|-------------------------------------------------------------|----------------------------------------------------------------------------------------------------|
| Evaluation                                   | The name of the evaluation.                                 | Special Ed Documents tool ><br>Evaluation Name                                                     |
| Eligibility                                  | The eligibility determination.                              | Section D: Eligibility<br>Determination > Meets OR<br>Does not Meet checkbox                       |
| Last Evaluation<br>Summary Report<br>Date    | The latest evaluation summary report date.                  | Evaluation Header > Eligibility<br>Date                                                            |
| Initial Evaluation<br>Summary Report<br>Date | The first evaluation summary report date.                   | Evaluation Header Eligibility<br>Date when Initial is selected<br>as the Evaluation Type           |
| Primary Disability                           | The student's first disability.                             | Section D: Eligibility<br>Determination > Primary<br>Educational Classification of<br>Disability   |
| Start Date                                   | The day the student was determined to have this disability. | Evaluation Header > Eligibility<br>Date                                                            |
| Secondary Disability                         | The student's second disability.                            | Section D: Eligibility<br>Determination > Secondary<br>Educational Classification of<br>Disability |
| Start Date                                   | The day the student was determined to have this disability. | Evaluation Header > Eligibility<br>Date                                                            |

### **State Reporting**

Funding Needs | Consent to Evaluate

Select an existing record or click **New** to open the State Reporting Detail Screen. The State Reporting Detail Screen consists of the State Reporting, Funding Needs, and Consent to Evaluate

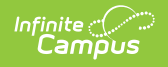

sections.

The State Reporting section is used to enter data for Ed-Fi Reporting. These fields are only available on this tool and do not pull in from any special education documents.

**State Editions**: States can request additional fields they want districts to have available for tracking. These could be fields for compliance tracking that are not necessarily reported.

| State Reporting                 |                               |
|---------------------------------|-------------------------------|
| Start Date *                    | End Date                      |
| 05/06/2024                      | month/day/year                |
| Special Ed Pre-Referral         |                               |
| Yes                             |                               |
| Eligible Not Receiving Services | Do Not Count for December 1   |
|                                 |                               |
| Exit Date                       | Reason Exited                 |
| month/day/year                  | Ţ                             |
| Other Calendar Programs         |                               |
| •                               |                               |
|                                 |                               |
| Special Education Summa         | ary - State Reporting Section |

The following table lists all the fields available in the State Reporting section.

| Field                                 | Description                                                                                                    | Validation                                                                                                    |
|---------------------------------------|----------------------------------------------------------------------------------------------------|----------------------------------------------------------------------------------------------------|
| <b>Start Date</b><br><i>Required</i>  | The first day of the state<br>reporting record. The Start Date<br>defaults to the most recent,<br>locked IEP Initiation Date but<br>can be modified as needed. | Overlapping dates are not allowed.<br>Ad hoc Inquiries (Filter Designer ><br>Student > Special Ed State):<br>specialEdState.startDate |
| End Date                              | The last day of the state reporting record.                                                                                                    | Overlapping dates are not allowed.<br>Ad hoc Inquiries (Filter Designer ><br>Student > Special Ed State):<br>specialEdState.endDate   |
| Special Ed Pre-<br>Referral           | Indicates the student has been<br>pre-referred for special<br>education eligibility. Options are<br>Yes or No.                                                 | Ad hoc Inquiries (Filter Designer ><br>Student > Special Ed State):<br>specialEdState.spedPreReferral                                 |
| Eligible Not<br>Receiving<br>Services | Indicates the student is eligible<br>for special education but is not<br>receiving services.                                                                   | Ad hoc Inquiries (Filter Designer ><br>Student > Special Ed State):<br>specialEdState.eligible                                        |
| Do Not Count for<br>December 1        | Indicates this student should not count for December 1 reporting.                                                                                              | Ad hoc Inquiries (Filter Designer ><br>Student > Special Ed State):<br>specialEdState.fundingCountException                           |

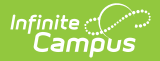

| Field                                     | Description                                                                                                    | Validation                                                                                                    |
|-------------------------------------------|----------------------------------------------------------------------------------------------------|----------------------------------------------------------------------------------------------------|
| Exit Date                                 | The day the student left special education services.                                                                                                    | Ad hoc Inquiries (Filter Designer ><br>Student > Special Ed State):<br>specialEdState.exitDate                                                                                                    |
| <b>Reason Exited</b><br>* <i>Required</i> | The reason the student left<br>special education services. Click<br>the expand link to view available<br>options.                                                                                                    | <ul> <li>*This field is required when the Exit Date is populated.</li> <li>The values available in this field are stored in the Attribute Dictionary &gt; SpecialEDState &gt; Reason Exited.</li> <li>Ad hoc Inquiries (Filter Designer &gt; Student &gt; Special Ed State): specialEdState.exitReason</li> </ul> |
| Other Calendar<br>Programs                | <ul> <li>Indicates any other program in which the student participates.</li> <li>Options include: <ul> <li>Alternative School</li> <li>Early Childhood Program</li> <li>ICT - Interagency<br/>Collaborative Team<br/>Placement</li> <li>DSCYF</li> <li>Special Programs</li> <li>Home School</li> <li>Parentally Placed Private<br/>School</li> <li>Not Applicable</li> </ul> </li> </ul> | The values available in this field are<br>stored in the Attribute Dictionary ><br>SpecialEDState > Other Calendar<br>Programs.<br>Ad hoc Inquiries (Filter Designer ><br>Student > Special Ed State):<br>specialEdState.otherCalendarPrograms                                                                     |

#### **Funding Needs**

The Funding Needs section allows users to add multiple funding needs category records.

| Start Date † 1 | End Date 12                  |                                                                             |
|----------------|------------------------------|-----------------------------------------------------------------------------|
| 11/04/2024     | 11/08/2024                   |                                                                             |
|                |                              |                                                                             |
|                | Start Date † 1<br>11/04/2024 | Start Date † 1         End Date † 2           11/04/2024         11/08/2024 |

Select an existing record or click **New** to open the Funding Needs Side Panel.

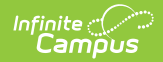

| Field                                    | Description                                                                                                    | Validation                                                                                                    | lmage<br>Click to<br>enlarge |
|------------------------------------------|----------------------------------------------------------------------------------------------------|----------------------------------------------------------------------------------------------------|------------------------------|
| Funding<br>Needs<br>Category<br>Required | The area in which the<br>student qualifies for<br>federal special<br>education funding.<br>Options include:<br>• 1: Basic<br>• 2: Complex<br>• 3: Intense<br>• 4: K-3<br>• 5: Pre K<br>• 6: Speech Only<br>(4-12) | The values available in this field are<br>stored in the Attribute Dictionary ><br>SpecialEDStateFundingNeeds ><br>Funding Needs Category.<br>Ad hoc Inquiries (Filter Designer ><br>Student > Special Ed State > Special<br>Ed State Funding Needs):<br>specialEdStateFundingNeeds.category | Funding Needs Detail         |
| <b>Start Date</b><br><i>Required</i>     | The first day of the funding eligibility.                                                                                                    | Ad hoc Inquiries (Filter Designer ><br>Student > Special Ed State > Special<br>Ed State Funding Needs):<br>specialEdStateFundingNeeds.startDate                                                                                                    |                              |
| End Date<br>Required                     | The last day of the funding eligibility.                                                                                                    | Ad hoc Inquiries (Filter Designer ><br>Student > Special Ed State > Special<br>Ed State Funding Needs):<br>specialEdStateFundingNeeds.endDate                                                                                                    |                              |

#### **Consent to Evaluate**

The Consent to Evaluate section allows users to add multiple evaluation date records.

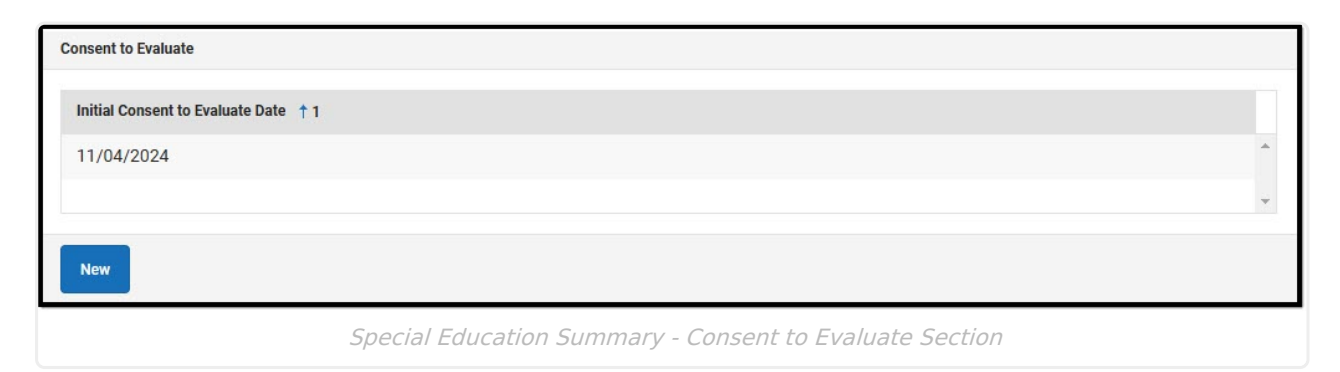

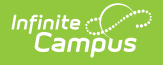

Select an existing record or click **New** to open the Consent to Evaluate Side Panel. Click on the side panel image to enlarge it.

The Initial Consent to Evaluate Date field is the only one available on the side panel and is required. Enter a date in MM/DD/YYYY format, or click the calendar icon to select the day, then click **Save**. The new record displays in the Consent to Evaluate table.

The following Consent to Evaluate field are available in Ad hoc (Filter Designer > Student > Special Ed State > Special Ed State Eval Consent):

- 1. specialEDStateEvalConsent.specialEDStateEvalConsentID
- 2. specialEDStateEvalConsent.specialEDStateID
- $\label{eq:specialEDStateEvalConsent.initialConsentDate} 3. \ {\tt specialEDStateEvalConsent.initialConsentDate}$

# Print

Click the **Print** button on the list view to print a PDF copy of the student's Special Education Summary.

| Initial Consent to Eva | luate Date: (Required) |  |
|------------------------|------------------------|--|
| 11/04/2024             |                        |  |
|                        |                        |  |
|                        |                        |  |
|                        |                        |  |
|                        |                        |  |

Panel

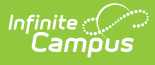

| *                                   |               | Student        | Special Ed   | ucation Sun  | marv        |            |
|-------------------------------------|---------------|----------------|--------------|--------------|-------------|------------|
|                                     |               | oradoni        | . opeelai Ea | uoution oun  | , including |            |
| Delaware<br>Department or Education |               |                |              |              |             |            |
|                                     |               | SUMMARY        | INFORMATI    | ON           |             |            |
| DE Secondary IEP 05/13/2            | 024 - 05/12/2 | 2025 (Locked   | I)           |              |             |            |
| IEP Type Annual IEP                 |               | Intial IEP Dat | te           | 05/13/2024   |             |            |
| Annual IEP Meeting Date             | 02/14/2024    | IEP Amendm     | ent Date     |              |             |            |
| <b>IEP/ISP Initiation Date</b>      | 05/13/2024    | IEP/ISP End    | Date         | 05/12/2025   |             |            |
| Transfer IEP Date                   |               | Diploma        |              |              |             |            |
| Transfer of Rights Date             |               |                |              |              |             |            |
| State Test Accommodations           | or Alternate  | Assessments    |              |              |             |            |
| 24-25:                              |               |                |              |              |             |            |
| DE Evoluction 05/06/2024            | (Lookod)      |                |              |              |             |            |
| DE Evaluation 05/06/2024            | (Lоскеа)      |                |              |              |             |            |
| Eligibility Eligible (Meets         | )             |                | Otert Date   | 05/06/2024   |             |            |
| Primary Disability                  | Autism        |                | Start Date   | 05/06/2024   |             |            |
| Secondary Disability                |               | 05/06/2024     | Start Date   | 05/06/2024   |             |            |
| Initial Evaluation Summary R        | Report Date   | 05/06/2024     |              |              |             |            |
| Last Evaluation Summary Re          | eport Date    | 05/06/2024     | Deleted Com  |              |             |            |
| Most Recent Related Service         | s Evaluation  | Date(s)        | Related Serv | lice Code(s) |             |            |
|                                     |               | REPORT         | ING FIELDS   |              |             |            |
|                                     |               | 05/00          | 6/2024 -     |              |             |            |
| Special Ed Pre-Referral             |               | 01: Yes        |              |              |             |            |
| Eligible Not Receiving Service      | ces           | No             |              |              |             |            |
| Do Not Count for December           | 1             | No             |              |              |             |            |
| Funding Needs Category              | 01. Pagia     |                | Start Data   | 06/02/2024   | End Date    | 00/22/2024 |
| Funding Needs Category              | 01: Dasic     |                | Start Date   | 00/05/2024   | End Date    | 09/23/2024 |
| Initial Consent to Evaluate D       | ate           | 03/04/2024     |              |              |             |            |
|                                     | 54 G C        |                |              |              |             |            |
|                                     |               | PDF Pri        | int Example  |              |             |            |

## **Special Ed Summary Tool Rights**

Tool Search: User Account

See this <u>Tool Rights</u> article for additional information.

| Special Education Summary | Read | Vrite | 🗹 Add | Delete |
|---------------------------|------|-------|-------|--------|
| Plan Information          | Read | Vrite | 🗹 Add | Delete |
| Evaluation Information    | Read | Vrite | 🗹 Add | Delete |

Special Education Summary Tool Rights Located at Tool Rights > Student Information > Special Ed > Special Education Summary

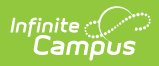

| Right or<br>Subright            | Read                                                                           | Write                                                                                                    | Add                                                                                                    | Delete          |
|---------------------------------|--------------------------------------------------------------------------------|----------------------------------------------------------------------------------------------------|----------------------------------------------------------------------------------------------------|-----------------|
| Special<br>Education<br>Summary | View the list<br>screen.                                                       | Edit existing<br>records,<br>including the<br>State Reporting,<br>Funding Needs,<br>and Consent to<br>Evaluate<br>sections. | Add new<br>records,<br>including the<br>State Reporting,<br>Funding Needs,<br>and Consent to<br>Evaluate<br>sections. | Delete records. |
| Plan<br>Information             | View the read-<br>only Plan<br>Information<br>section on the<br>detail screen. | N/A                                                                                                    | N/A                                                                                                    | N/A             |
| Evaluation<br>Information       | View the read-<br>only Evaluation<br>Information<br>section.                   | N/A                                                                                                    | N/A                                                                                                    | N/A             |